## PS Financials 9.2

## Chartfield Value Lookup

| Financials & Annual Budget |
|----------------------------|
| <b>(5)</b>                 |
| <b>E</b>                   |
|                            |
|                            |

1. Click the Chartfield Value Lookup menu.

| Staff Homepage                  |                                                                                              | Financials & Annual Bud |
|---------------------------------|----------------------------------------------------------------------------------------------|-------------------------|
| 🔚 Chartfield Value Lookup       | Department Search Account Search Project Search Chartfield1 Search SpeedChart Search         |                         |
| Annual Budget                   | Department Lookup                                                                            |                         |
| Carryover Projects              | Department begins with: Description Clear Clear                                              |                         |
| Grants and Projects             | >                                                                                            |                         |
| E Purchasing & Payables Inquiry |                                                                                              |                         |
| My Requisitions                 |                                                                                              |                         |
| Create Requisition              |                                                                                              |                         |
| Requisition Inquiry             | Department Search   Account Search   Project Search   Chartfield1 Search   SpeedChart Search |                         |
| Purchase Order Inquiry          |                                                                                              |                         |
| Temporary Requisition Approver  |                                                                                              |                         |
| 🔚 Wells Fargo P-Card Portal     |                                                                                              |                         |
| Forms                           |                                                                                              |                         |
|                                 |                                                                                              |                         |
|                                 |                                                                                              |                         |

2. Click on the Description contains field.

| ✓ Staff Homepage               |                                                        |                      |                       |                       |                   | Financials & Annual Budget |
|--------------------------------|--------------------------------------------------------|----------------------|-----------------------|-----------------------|-------------------|----------------------------|
| Chartfield Value Lookup        | Department Search                                      | Account Search       | Project Search        | Chartfield1 Search    | SpeedChart Search |                            |
| 🔚 Annual Budget                | Department Looku                                       | p                    |                       |                       |                   |                            |
| Carryover Projects             | Department begins<br>with:<br>Description<br>contains: |                      |                       | Search                | Clear             |                            |
| 🔚 Grants and Projects          | >                                                      |                      |                       |                       |                   |                            |
| Purchasing & Payables Inquiry  |                                                        |                      |                       |                       |                   |                            |
| My Requisitions                |                                                        |                      |                       |                       |                   |                            |
| T Create Requisition           |                                                        |                      |                       |                       |                   |                            |
| Requisition Inquiry            | Department Search   Ac                                 | count Search   Proje | ect Search   Chartfie | ld1 Search   SpeedCha | art Search        |                            |
| Purchase Order Inquiry         |                                                        |                      |                       |                       |                   |                            |
| Temporary Requisition Approver |                                                        |                      |                       |                       |                   |                            |
| T Wells Fargo P-Card Portal    |                                                        |                      |                       |                       |                   |                            |
| Forms                          |                                                        |                      |                       |                       |                   |                            |
|                                |                                                        |                      |                       |                       |                   |                            |

**3.** Enter the desired information into the Description contains field.

| Staff Homepage                 |                                                                                              | Financials & Annual Budget |
|--------------------------------|----------------------------------------------------------------------------------------------|----------------------------|
| Chartfield Value Lookup        | Department Search Account Search Project Search Chartfield1 Search SpeedChart Search         |                            |
| 🔚 Annual Budget                | Department Lookup                                                                            |                            |
| T Carryover Projects           | Department begins with:<br>Description Search Clear<br>contains:                             |                            |
| Grants and Projects            |                                                                                              |                            |
| Purchasing & Payables Inquiry  |                                                                                              |                            |
| My Requisitions                | _                                                                                            |                            |
| Create Requisition             |                                                                                              |                            |
| E Requisition Inquiry          | Department Search   Account Search   Project Search   Chartfield1 Search   SpeedChart Search |                            |
| Purchase Order Inquiry         |                                                                                              |                            |
| Temporary Requisition Approver |                                                                                              |                            |
| E Wells Fargo P-Card Portal    |                                                                                              |                            |
| Forms                          |                                                                                              |                            |
|                                |                                                                                              |                            |

4. Click the Search button.

- 5. You can follow the first steps 1-6 to search by Account, Project, Chartfield1 or Speedchart.
- 6. Congratulations! You have learned how to lookup chartfield values.